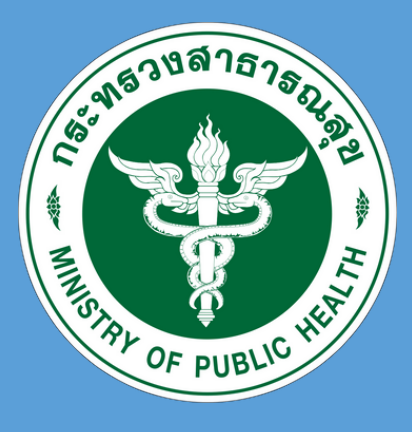

## คู่มือการใช้งานโปรแกรม ระบบบริหารผลการ ปฏิบัติราชการออนไลน์ (PMS Online)

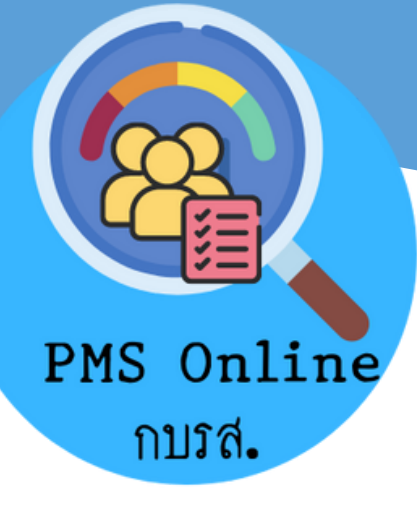

งานประเมินผล กลุ่มงานยุทธศาสตร์ กองบริหารการสาธารณสุง

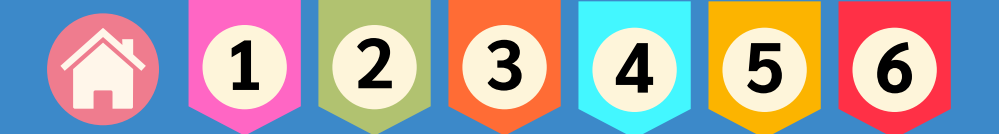

## คำนำ

กองบริหารการสาธารณสุข ได้พัฒนาโปรแกรมระบบบริหารผลการปฏิบัติ ราชการออนไลน์ (PMS Online) ของกองบริหารการสาธารณสุขขึ้น โดยประยุกต์ จากโปรแกรมระบบบริหารผลการปฏิบัติราชการออนไลน์ (PMS Online) ของกอง บริหารทรัพยากรบุคคล สำนักงานปลัดกระทรวงสาธารณสุข เพื่อให้การบริหาร ผลการปฏิบัติราชการของกองบริหารการสาธารณสุขเป็นไปอย่างมีประสิทธิภาพ มาตรฐาน เป็นธรรม โปร่งใส และตรวจสอบได้

ดังนั้น เพื่อให้บุคลากรงองกองบริหารการสาธารณสุงสามารถใช้งานระบบ PMS Online ได้อย่างถูกต้อง ครบถ้วน และเป็นไปอย่างมีประสิทธิภาพ งานประเมิน ผล กลุ่มงานยุทธศาสตร์ จึงได้จัดทำ "คู่มือการใช้งานโปรแกรมระบบบริหารผลการ ปฏิบัติราชการออนไลน์ (PMS Online)" โดยเนื้อหาประกอบด้วยรายละเอียดวิธีการ ใช้งานในการบริหารผลการปฏิบัติราชการออนไลน์ ทั้งต้นรอบการประเมิน ระหว่าง รอบการประเมิน และสิ้นสุดรอบการประเมิน เพื่อให้บุคลากรสามารถดำเนินการ บริหารผลการปฏิบัติราชการออนไลน์ ได้ด้วยตัวเองอย่างมีประสิทธิภาพต่อไป

> กลุ่มงานยุทธศาสตร์ ธันวาคม 2565

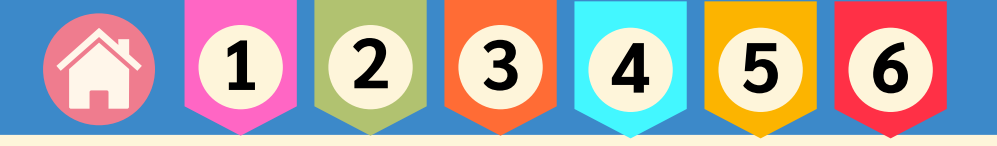

### สารบัญ

| บทที่ 1 | การเข้าสู่ระบบ          | 1  |
|---------|-------------------------|----|
| บทที่ 2 | เมนูการใช้งาน           | 2  |
| บทที่ 3 | ต้นรอบการประเมิน        | 4  |
| บทที่ 4 | ระหว่างรอบการประเมิน    | 10 |
| บทที่ 5 | สิ้นรอบการประเมิน       | 11 |
| บทที่ 6 | เมนูอื่นๆ ที่เกี่ยวงัอง | 17 |

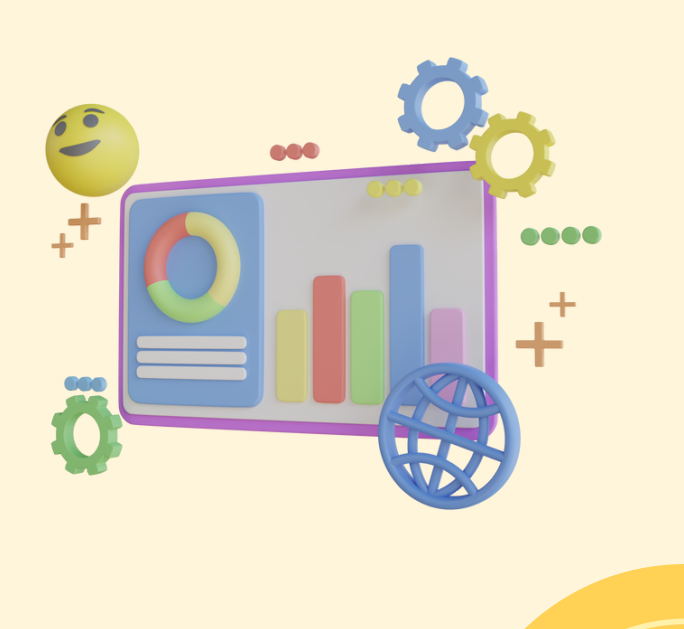

#### การเข้าสู่ระบบ

- 1. เข้าเว็บกองบริหารการสาธารณสุง
  - พิมพ์ชื่อเว็บไซต์ https://phdb.moph.go.th/ หรือ
  - พิมพ์เว็บไซต์เข้าโปรแกรม http://it-phdb.moph.go.th/pmsonline/login.php (ข้ามไป ขั้นตอนที่ 4)
- 2. คลิก สำหรับเจ้าหน้าที่
- 3. คลิก ไอคอน 🕨 โปรแกรม PMS online กบรส.

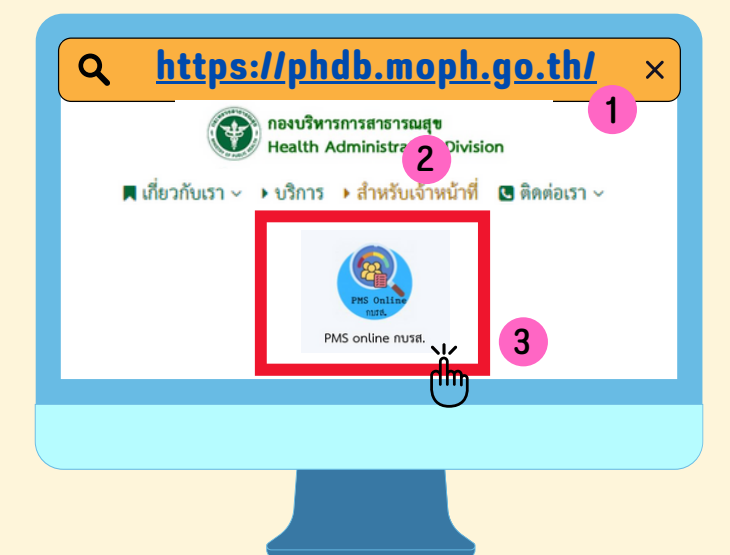

- 4. พิมพ์ชื่อผู้ใช้งาน และ รหัสผ่าน
- 5. กด เข้าสู่ระบบ

| Q http:// | t-phdb.moph.go.th/pmsonline/login.ph                                 | × qr               |
|-----------|----------------------------------------------------------------------|--------------------|
|           | ຍົບຕໍ່ດ້ອນຮັບເບົ້າສູ່<br>ຮະບບປຣະເບັບແລກາຣນຢູ່ໃນປີຣາຍກາຣ (pms online) | 4                  |
|           | ชื่อผู้ใช้งาน / USERNAME                                             | พิมพ์ชื่อผู้ใช้งาน |
| 5         | skinu / PASSWORD                                                     | พิมพ์รหัสผ่าน      |
|           | uidesu Uite                                                          |                    |

#### หมายเหตุ

รหัสผู้ใช้งาน : ชื่อ.นามสกุล เช่น พิชญา.ทองแย้ม รหัสผ่าน : 1234

\*\* หากเข้าระบบครั้งแรก แก้ไขรหัสผ่านได้ เมนู แก้ไขรหัสผ่าน \*\*

เมนูการใช้งาน

2

|                                                                                                    | หน้าหลัก                                   | แสดงรายชื่อ                                                                                | 1,3 |
|----------------------------------------------------------------------------------------------------|--------------------------------------------|--------------------------------------------------------------------------------------------|-----|
|                                                                                                    | ແມ່ແບບຫັວชี້ວັດ                            | ເพิ່ມຫັວชี້ວັດ                                                                             | 1   |
|                                                                                                    | ลงนามคำรับรอง                              | ลงนามคำรับรองระหว่างผู้ประเมินและผู้รับ<br>การประเมิน                                      | 1   |
| $\checkmark$                                                                                                    | รับทราบตัวชี้วัด/สมรรถนะ                   | รับทราบตัวซี้วัดและสมรรถนะvองแต่ละรอบ                                                      | 1   |
| F                                                                                                    | รายงานผลรอบ 6 เดือน                        | รายงานผลการดำเนินงานตัวซี้วัด                                                              | 2   |
| Ē                                                                                                    | รายงานผลรอบ 12 เดือน                       | รายงานผลการดำเนินงานตัวซี้วัด                                                              | 2   |
| <ul> <li>Image: A start of the start of the start of</li></ul> | ลงนามรับทราบ/ยืนยันรับ<br>ทราบ/ยืนยันคะแนน | ลงนามรับทราบตัวซี้วัด/สมรรถนะ และการ<br>ประเมินคะแนน (เห็นเฉพาะผอ. รองผอ.<br>หัวหน้ากลุ่ม) | 1,3 |
| i                                                                                                    | จัดการแผนพัฒนา (IDP)                       | เพิ่มแผนพัฒนางองแต่ละรอบ                                                                   | 1,3 |
| 7                                                                                                    | รายงาน                                     | ดาวน์โหลดรายงานสรุปการประเมิน<br>งองกลุ่มงาน (เห็นเฉพาะผอ. รองผอ.<br>หัวหน้ากลุ่ม)         | 1,3 |
| F                                                                                                    | ແນ່ແບບ IDP                                 | แม่แบบแผนพัฒนา                                                                             | 4   |
| 8                                                                                                    | รายชื่อคณะทำงานตัวชี้วัด                   | แสดงรายชื่อคณะทำงานvองกลุ่มงาน                                                             | 4   |
|                                                                                                    | คู่มือการใช้งาน                            | คู่มือการใช้งานรูปแบบ E-book                                                               | 4   |
|                                                                                                    | แก้ไงรหัสผ่าน                              | ใส่รหัสผ่านใหม่ที่ต้องการเปลี่ยน                                                           | 4   |

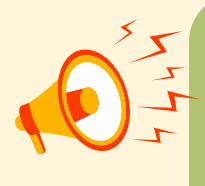

หมายเลง 1 คือ ต้นรอบการประเมิน รอบที่ 1 ธ.ค. รอบที่ 2 มิ.ย. หมายเลง 2 คือ ระหว่างรอบการประเมิน รอบที่ 1 ก.พ. รอบที่ 2 ส.ค. หมายเลง 3 คือ สิ้นรอบการประเมิน รอบที่ 1 ก.พ. รอบที่ 2 ส.ค. หมายเลง 4 คือ เมนูอื่นๆ ที่เกี่ยวง้อง

- 2 -

## 1 2 3 4 5 6

#### บทบาท

#### ຜູ້ປຣະເມົน

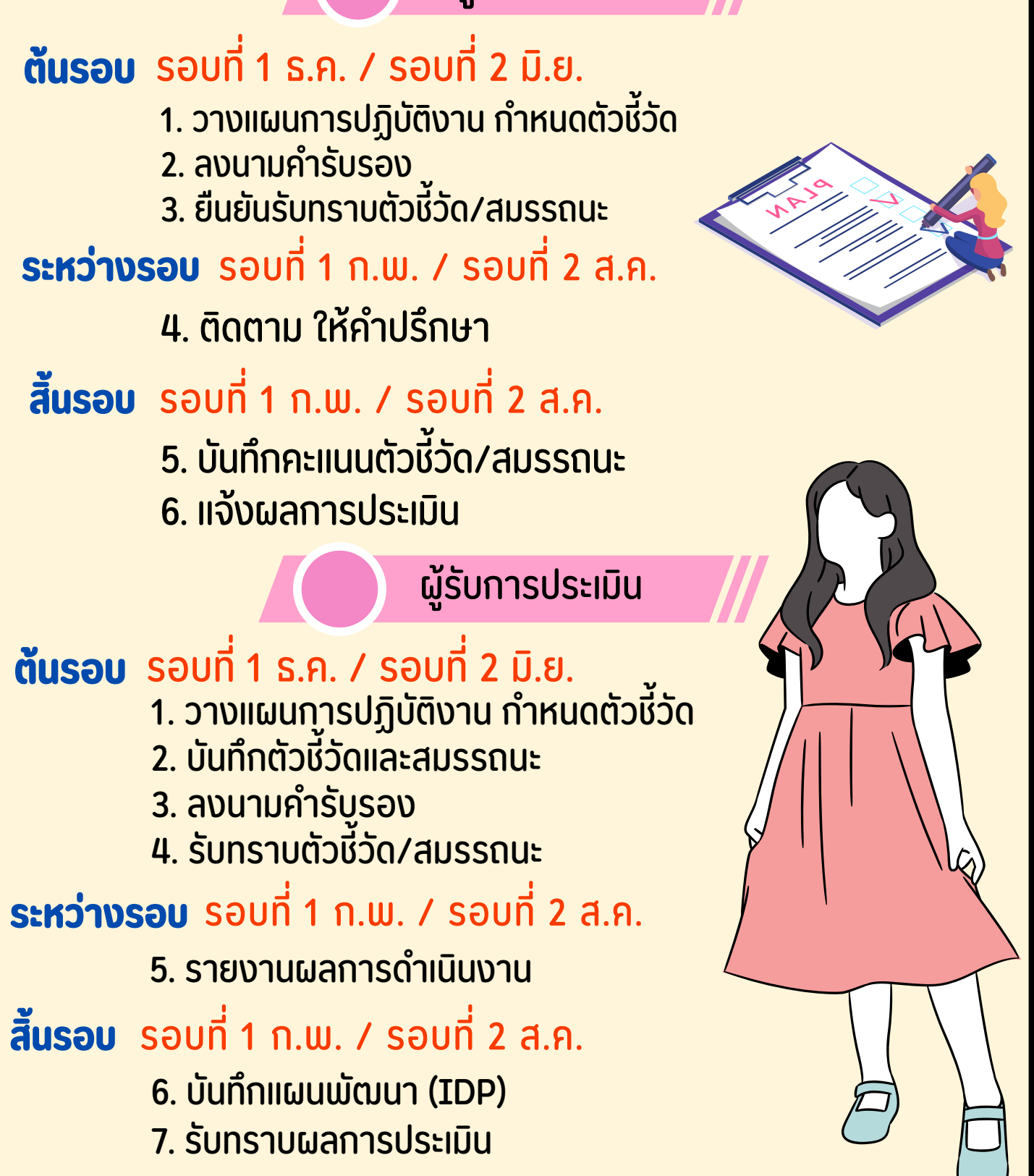

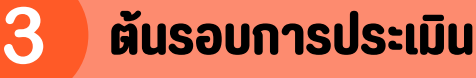

#### ้ งั้นตอนที่ 1 บันทึกตัวซี้วัดเง้าในโปรแกรม ดังนี้

#### 🕨 ແມ່ແບບຫັວຮີ້ວັດ

<u>่ 1. เลือก ปีงบประมาณ และ เลือก เพิ่มแม่แบบตัวซี้วัด</u>

2. เลือก/กรอกข้อมูล : กลุ่มงาน งาน ปีงบประมาณ / ชื่อแม่แบบตัวซี้วัด / คำอธิบาย / สูตรการคำนวณ / แนวทางการประเมิน รอบ 6 เดือน / แหล่งข้อมูล/วิธีการจัดเก็บข้อมูล / แนวทางการประเมิน

#### 3. บันทึก

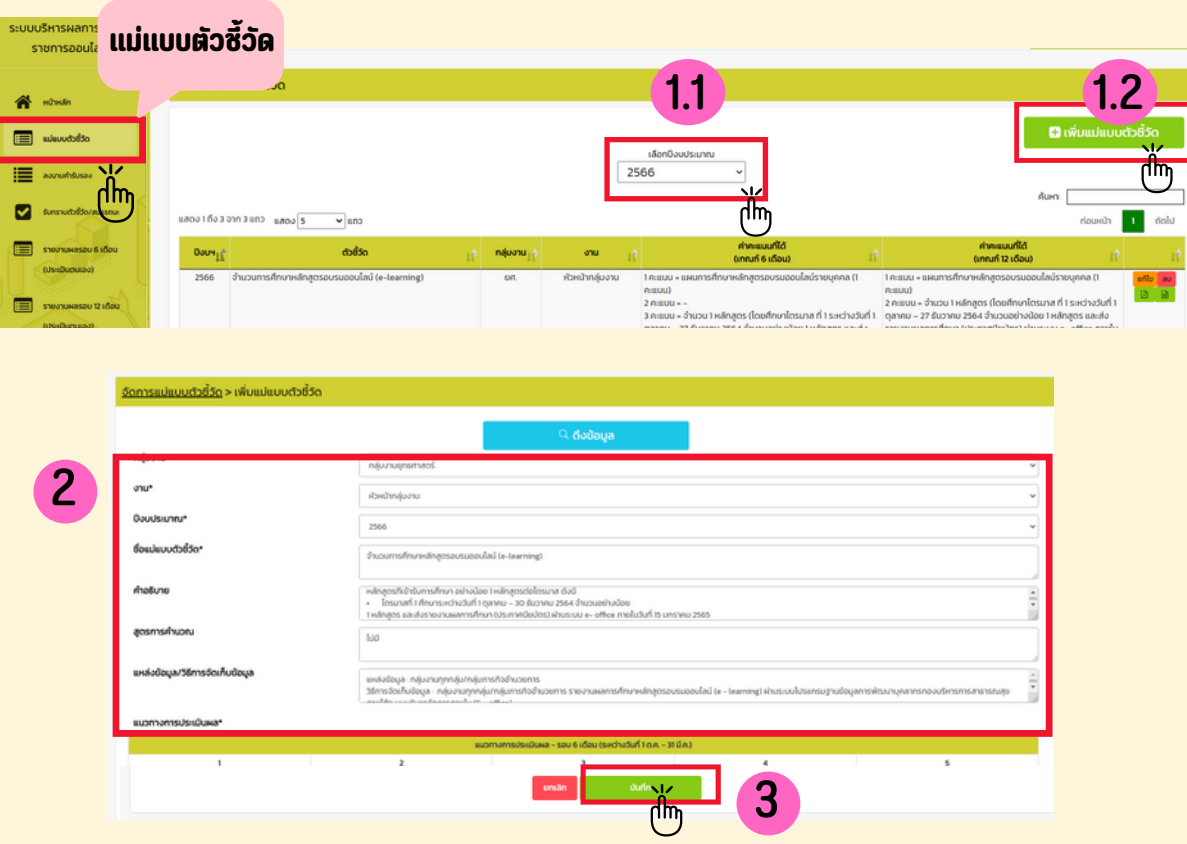

4. แก้ไง / ลบ / ดาวน์โหลดแบบฟอร์ม PDF,WORD
 5. ดำเนินการบันทึกตัวชี้วัดให้ครบ

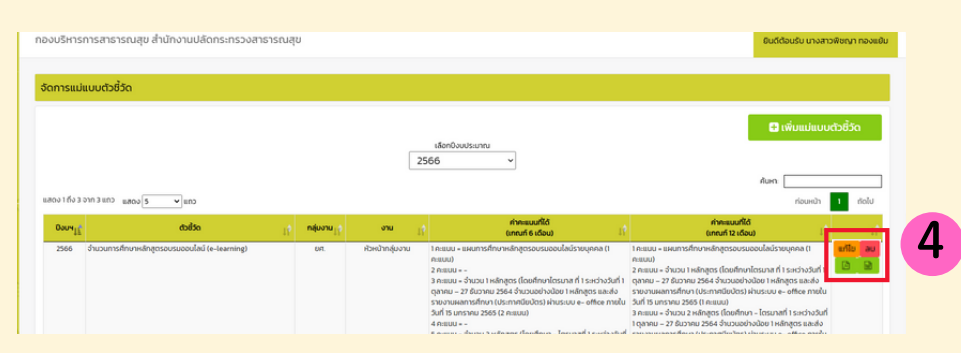

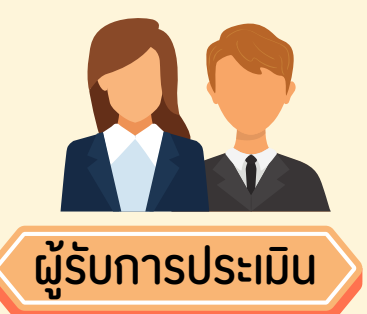

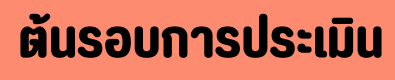

#### ้งั้นตอนที่ 2 การนำเง้าตัวชี้วัดและสมรรถนะ เพื่อเป็นจัดทำ ตัวชี้วัดรายบุคคล

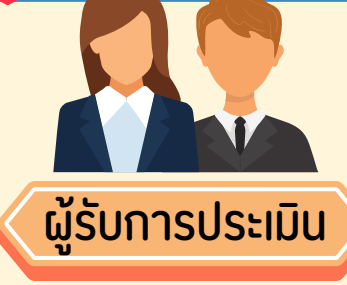

#### 🕨 หน้าหลัก

3

- 1. เลือก ปี และ รอบที่
- 2. ช่องตัวซี้วัด กด ยังไม่ดำเนินการ

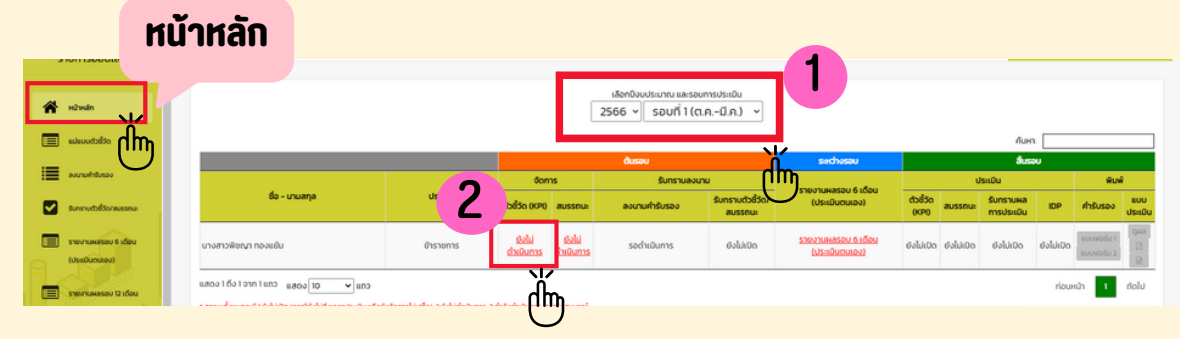

3. กด เพิ่มตัวชี้วัด

| ชั้นตอนการให<br>ชั้นที่ 1 เพิ่มตั<br>ชั้นที่ 2 ใส่น้ำห<br>ชั้นที่ 3 ยันยัน | อ้งาม<br>อร้าง<br>เกรระเจ้าหรุบ 100<br>การเสร็จอนบูรณ์ |      |          |                    |                    |                       |        | 0 เพิ่มต่าช่วง | 3  |
|----------------------------------------------------------------------------|--------------------------------------------------------|------|----------|--------------------|--------------------|-----------------------|--------|----------------|----|
| dultod                                                                     | ნიტემე                                                 |      | A        | แบนตามระดับค่าเป้า | ниле               |                       | uburin | d              | n. |
| COOSCIII                                                                   | (ปีงบประมาณ 2565 - รอบ 1)                              | 1    | 2        | 3                  | 4                  | 5                     | umun   |                | IŊ |
|                                                                            |                                                        | ไม่พ | งมข้อมูล |                    |                    |                       |        |                | )  |
|                                                                            | สถานะ ยังไม่ดำเนินการ                                  |      |          |                    |                    | น้ำหนักรวม            | 0.00   |                |    |
|                                                                            | < doundu                                               |      |          |                    | 🗹 ยืนยันเสร็จสมบูร | ณ์ (ต้องได้น้ำหนักครบ | 100)   |                |    |

4. คลิก เลือกตัวชี้วัดจากแม่แบบ

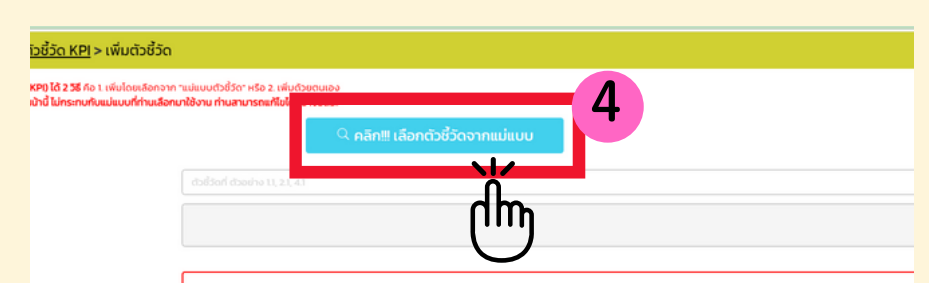

5. เลือก " กลุ่มงาน / งาน / ตัวซี้วัด" พร้อมกด ดึงข้อมูล

| บิงบประมาณ | 2566                                           |  |
|------------|------------------------------------------------|--|
| กลุ่มงาน   | กลุ่มงานยุทรศาสตร์                             |  |
| งาน        | งานประเมินผล                                   |  |
| ຕັວຮີວັດ   | จำนวนการศึกบาหลักสูตรอบรมออนไลน์ (e-learning)  |  |
| ດ້ວຍີ່ວັດ  | จำนวนการที่ทบาหลักสุตรอบรมออบไลน์ (e-learning) |  |

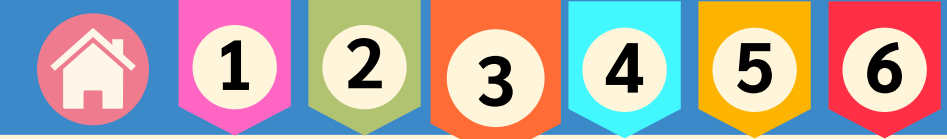

#### ต้นรอบการประเมิน

3

9.

ผู้รับการประเมิน

#### ้งั้นตอนที่ 2 การนำเง้าตัวชี้วัดและสมรรถนะ (ต่อ)

6. ใส่ตัวซี้วัดที่... และ น้ำหนัก... พร้อมทั้งตรวจสอบข้อมูล และกด บันทึก

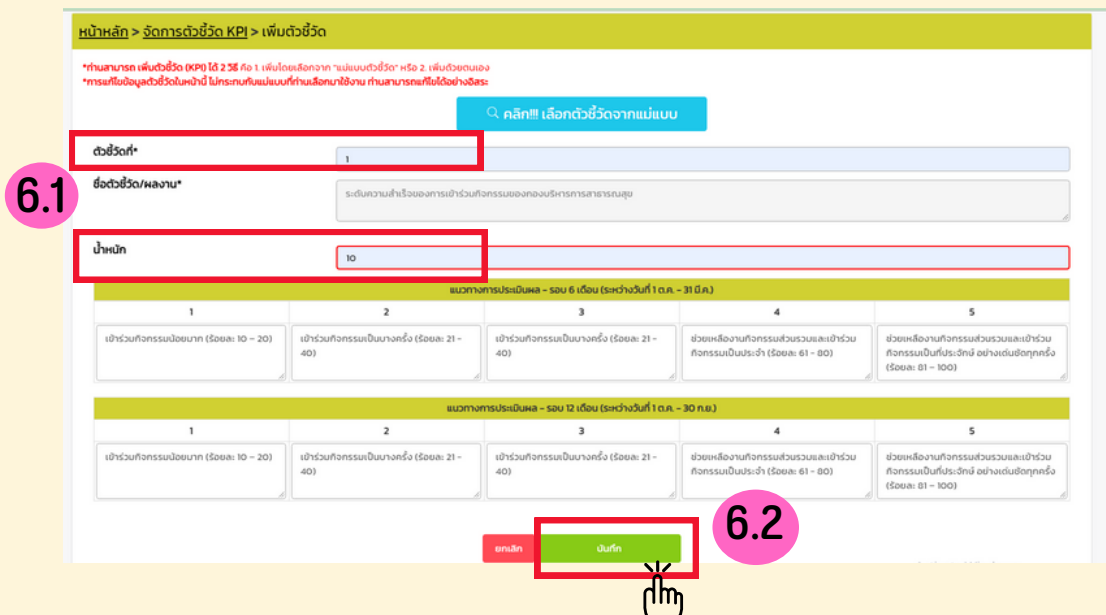

7. หากมีการแก้ไข จัดการ เลือก แก้ไข / ลบ

8. นำเข้าตัวชี้วัด อย่างน้อย 5 ตัวชี้วัด และใส่น้ำหนักข้อมูลให้ครบ ร้อยละ 100 กด ยืนยันการเสร็จสมบูรณ์

| 5   | ระดับความสำเร็จในการจัดกำ          | าดี เรลงการเปลี่มีกระทุกระทุกงานจันระกระสาย |                                                                                                    |              |       |                                                                                                    |                                                                                                    |     |
|-----|------------------------------------|---------------------------------------------|----------------------------------------------------------------------------------------------------|--------------|-------|----------------------------------------------------------------------------------------------------|----------------------------------------------------------------------------------------------------|-----|
|     |                                    |                                             | - dehrádsöten<br>- dehrádsöten<br>intervanado<br>konstrukturen<br>dehrádsöten<br>- mitorvanado<br>- mitorvanado<br>- mitorvan |              |       | hring home surveurannen (2005 minutes) and a<br>series of a faller of provide Select and<br>series of the select of the series of the<br>series of the series of the series of the<br>series of the series of the series of the<br>series of the series of the series of the<br>series of the series of the series of the<br>series of the series of the<br>series of the series of the<br>series of the series of the<br>series of the series of the<br>series of the series of the<br>series of the series of the<br>series of the series of the<br>series of the<br>series of the<br>series of the series of the<br>series of the<br>series of t | n 2000 2000<br>1 10-<br>1 10-<br>10-<br>1 10-<br>1 10- |     |
|     |                                    |                                             |                                                                                                    | 1.070000.004 |       |                                                                                                    |                                                                                                    |     |
|     | สถาน:: กำลังดำเบินการ<br>< ขอบกลับ | ]                                           |                                                                                                    |              | 🖸 đượ | น้ำหนักร:<br>เหสร็อสมบูรณ์ (ต้องได้น้ำหนักก                                                                                                    | su 100)                                                                                                    | - 8 |
| เถา | amu: maxmus<br>< doundu            | ์<br>ร็จสมบูรถ                              | ú                                                                                                    | (1910)       | 🖾 Gud | น้ำหนักร:<br>และร้อยมบูรณ์ (ต่องได้น้ำหนักก                                                                                                    | 50 100.00<br>50 100)                                                                                                    |     |

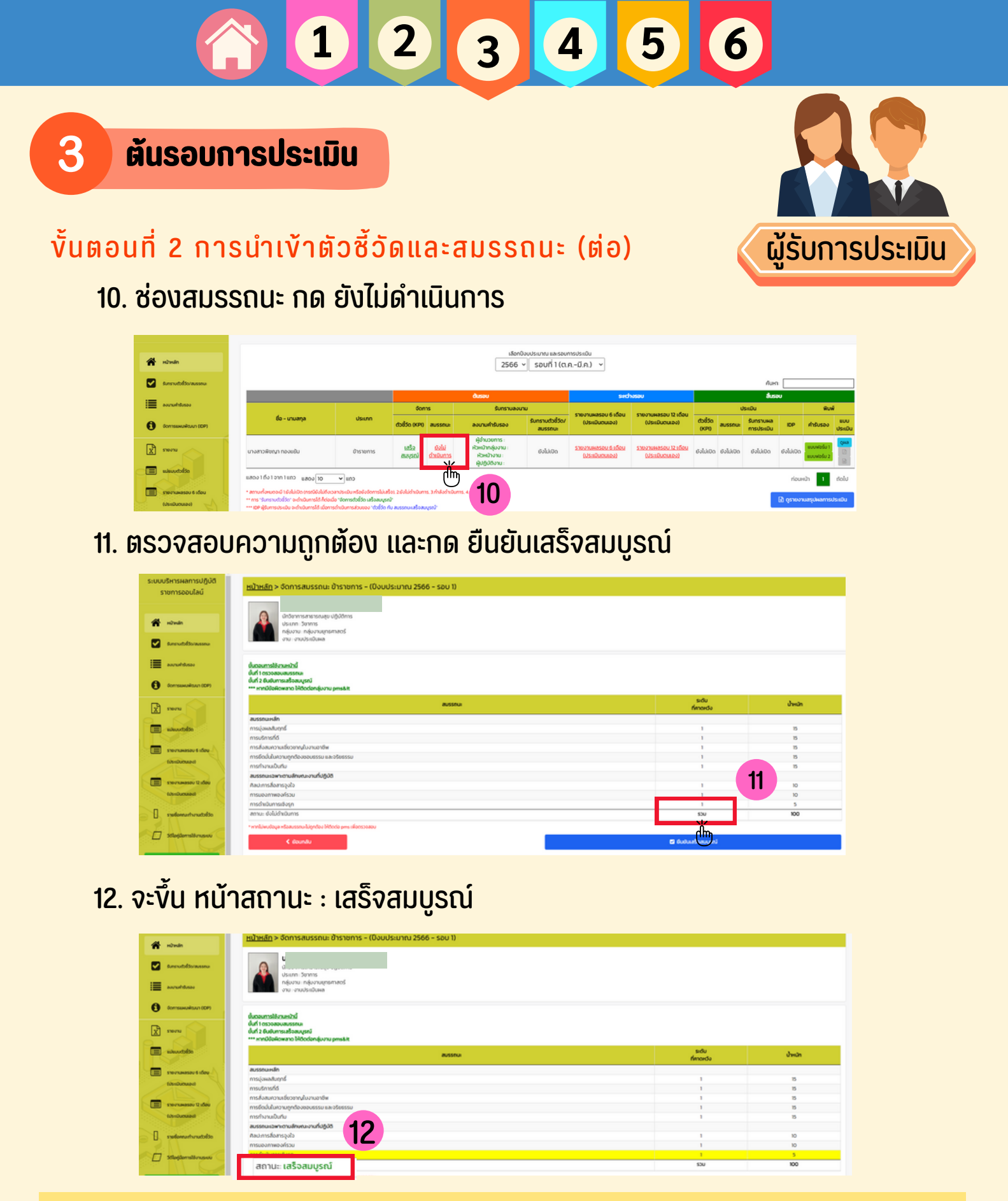

หมายเหตุ : ตรวจสอบสมรรถนะได้ ตามหนังสือสป. ด่วนที่สุด ที่ สธ 0208.11/ว 8 ลงวันที่ 3 ม.ค. 2562 เรื่อง หลักเกณฑ์และวิธีการประเมินผลการปฏิบัติราชการของข้าราชการพลเรือนสามัญและพนักงาน ราชการในสังกัดสำนักงานปลัดกระทรวงสาธารณสุข (ราชการบริหารส่วนกลางและราชการบริหารส่วน กลางที่มีสำนักงานตั้งอยู่ในส่วนภูมิภาค)

**nsonvLink** : https://shorturl.asia/nBkG7

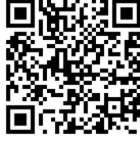

#### ต้นรอบการประเมิน

#### งั้นตอนที่ 3 ลงนามคำรับรอง

3

- 🕨 ลงนามคำรับรอง
  - 1. เลือกบุคลากรที่ลงนาม
  - <mark>2. กด ลงนามคำ</mark>รับรอง
  - 3. เมื่อกดเรียบร้อยจะขึ้นข้อมูล วันที่ เวลาที่ลงนามคำรับรอง

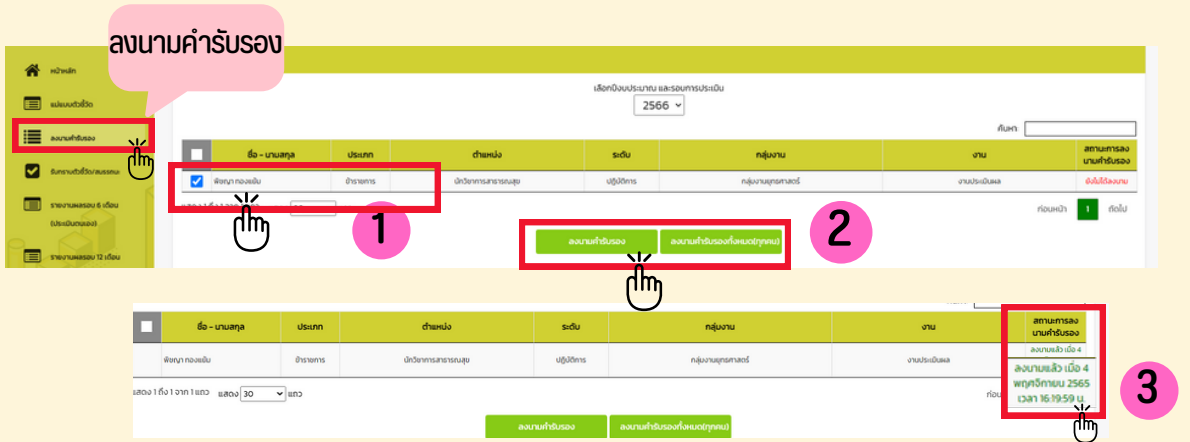

้<br/>
<br/>
<br/>
<br/>
<br/>
<br/>
<br/>
<br/>
<br/>
<br/>
<br/>
<br/>
<br/>
<br/>
<br/>
<br/>
<br/>
<br/>
<br/>
<br/>
<br/>
<br/>
<br/>
<br/>
<br/>
<br/>
<br/>
<br/>
<br/>
<br/>
<br/>
<br/>
<br/>
<br/>
<br/>
<br/>
<br/>
<br/>
<br/>
<br/>
<br/>
<br/>
<br/>
<br/>
<br/>
<br/>
<br/>
<br/>
<br/>
<br/>
<br/>
<br/>
<br/>
<br/>
<br/>
<br/>
<br/>
<br/>
<br/>
<br/>
<br/>
<br/>
<br/>
<br/>
<br/>
<br/>
<br/>
<br/>
<br/>
<br/>
<br/>
<br/>
<br/>
<br/>
<br/>
<br/>
<br/>
<br/>
<br/>
<br/>
<br/>
<br/>
<br/>
<br/>
<br/>
<br/>
<br/>
<br/>
<br/>
<br/>
<br/>
<br/>
<br/>
<br/>
<br/>
<br/>
<br/>
<br/>
<br/>
<br/>
<br/>
<br/>
<br/>
<br/>
<br/>
<br/>
<br/>
<br/>
<br/>
<br/>
<br/>
<br/>
<br/>
<br/>
<br/>
<br/>
<br/>
<br/>
<br/>
<br/>
<br/>
<br/>
<br/>
<br/>
<br/>
<br/>
<br/>
<br/>
<br/>
<br/>
<br/>
<br/>
<br/>
<br/>
<br/>
<br/>
<br/>
<br/>
<br/>
<br/>
<br/>
<br/>
<br/>
<br/>
<br/>
<br/>
<br/>
<br/>
<br/>
<br/>
<br/>
<br/>
<br/>
<br/>
<br/>
<br/>
<br/>
<br/>
<br/>
<br/>
<br/>
<br/>
<br/>
<br/>
<br/>
<br/>
<br/>
<br/>
<br/>
<br/>
<br/>
<br/>
<br/>
<br/>
<br/>
<br/>
<br/>
<br/>
<br/>
<br/>
<br/>
<br/>
<br/>
<br/>
<br/>
<br/>
<br/>
<br/>
<br/>
<br/>
<br/>
<br/>
<br/>
<br/>
<br/>
<br/>
<br/>
<br/>
<br/>
<br/>
<br/>
<br/>
<br/>
<br/>
<br/>
<br/>
<br/>
<br/>
<br/>
<br/>
<br/>
<br/>
<br/>
<br/>
<br/>
<br/>
<br/>
<br/>
<br/>
<br/>
<br/>
<br/>
<br/>
<br/>
<br/>
<br/>
<br/>
<br/>
<br/>
<br/>
<br/>
<br/>
<br/>
<br/>
<br/>
<br/>
<br/>
<br/>
<br/>
<br/>
<br/>
<br/>
<br/>
<br/>
<br/>
<br/>
<br/>
<br/>
<br/>
<br/>
<br/>
<br/>
<br/>
<br/>
<br/>
<br/>
<br/>
<br/>
<br/>
<br/>
<br/>
<br/>
<br/>
<br/>
<br/>
<br/>
<br/>
<br/>
<br/>
<br/>
<br/>
<br/>
<br/>
<br/>
<br/>
<br/>
<br/>
<br/>
<br/>
<br/>
<br/>
<br/>
<br/>
<br/>
<br/>
<br/>
<br/>
<br/>
<br/>
<br/>
<br/>
<br/>
<br/>
<br/>
<br/>
<br/>
<br/>
<br/>
<br/>
<br/>
<br/>
<br/>
<br/>
<br/>
<br/>
<br/>
<br/>
<br/>
<br/>
<br/>
<br/>
<br/>
<br/>
<br/>
<br/>
<br/>
<br/>
<br/>
<br/>
<br/>
<br/>
<br/>
<br/>
<br/>
<br/>
<br/>
<br/>
<br/>
<br/>
<br/>
<br/>
<br/>
<br/>
<br/>
<br/>
<br/>
<br/>
<br/>
<br/>
<br/>
<br

- 🕨 รับทราบตัวชี้วัดและสมรรถนะ
  - 1. ตรวจสอบง้อมูล

  - เมื่อกดเรียบร้อยแล้วจะแสดงข้อความ : ท่านรับทราบข้อตกลงแล้ว พร้อมลงวันที่

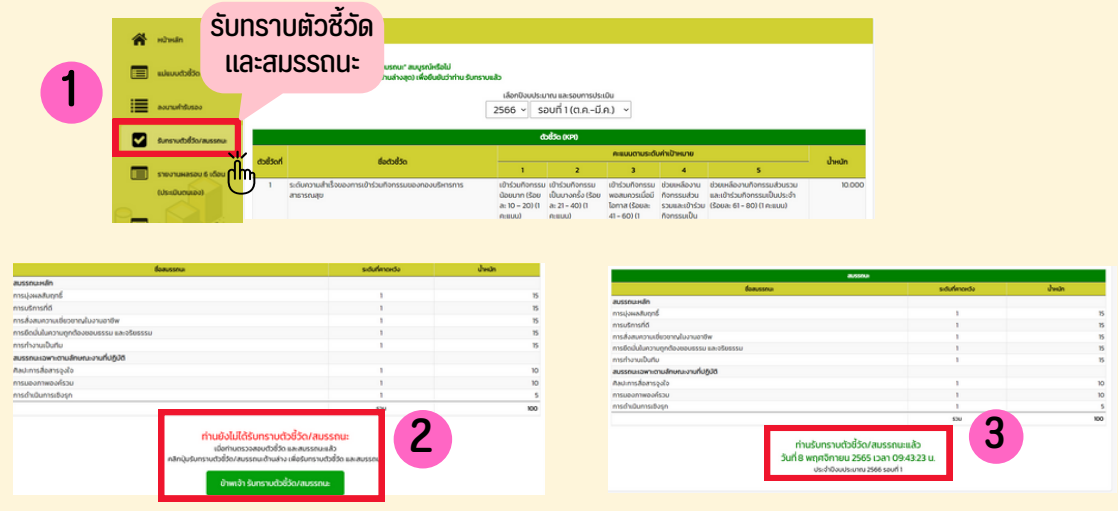

4. ตรวจสอบแบบฟอร์ม 1 - แบบฟอร์ม 2 ได้ที่ พิมพ์ : คำรับรอง

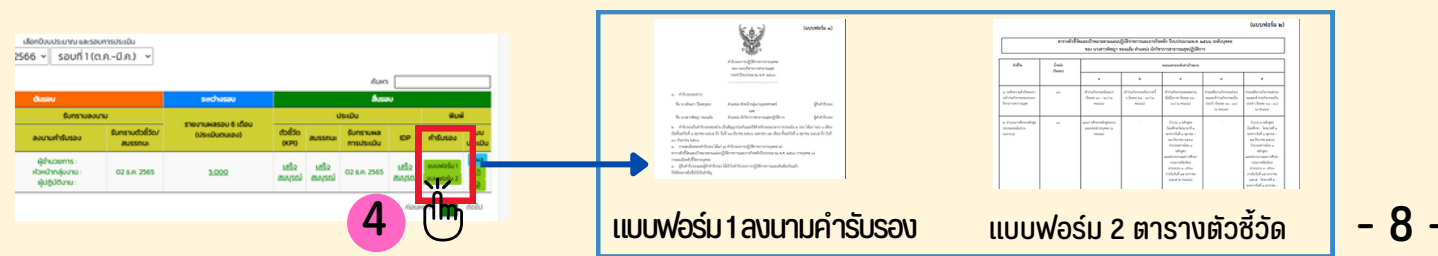

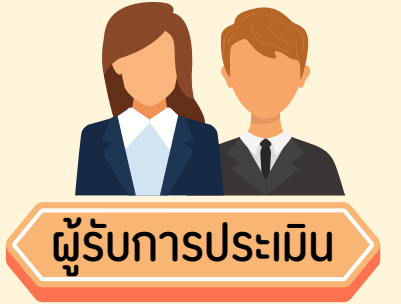

้ลงนามรับทราบตัวชี้วัด/สมรรถนะเรียบร้อยก่อน

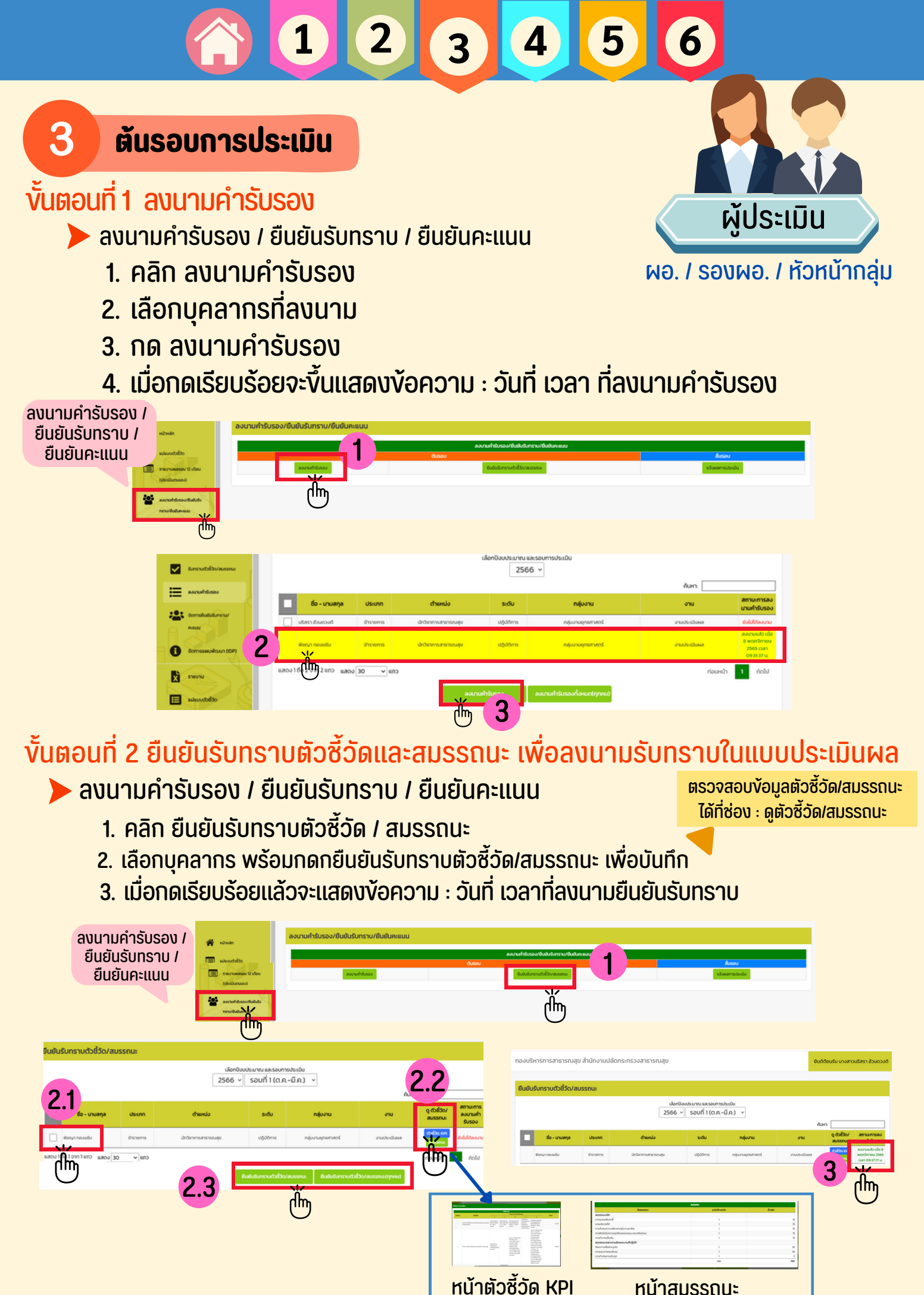

123456

ุ รายงานผลรอบ 6 เดือน (ประเมินตนเอง) / รายงานผลรอบ 12 เดือน (ประเมินตนเอง)

รายงานผลการดำเนินงาน (รอบ 6 เดือน / รอบ 12 เดือน)

ระหว่างรอบการประเมิน

Δ

| 1. เลือกตัว<br>2. ใส่คะแบ<br>(ไม่เกิน 5   | วซี้วัด คลิก รายงาน ใ<br>เนผลการดำเนินงาน โ<br>คะแนนต่อตัวซี้วัด) พร้                                                                           | ส่คะแนนผลการดำเ<br>ดยเกณฑ์การให้คะแ<br>้อมกดบันทึก                                                                                                    | นินงาน<br>นนตามแนวทาง                                                   | การประเมินผล |
|-------------------------------------------|----------------------------------------------------------------------------------------------------|----------------------------------------------------------------------------------------------------|-------------------------------------------------------------------------|--------------|
| 3. รายงา                                  | นผลการดำเนินงานให้เ                                                                                                    | ครบถ้วน                                                                                                    |                                                                         |              |
| 😭 xdivaln                                 | รายงานผลรอบ 6 เดือน (ประเมินตนเอง)<br>รายงานผลรอบ                                                                                               | เลือกชีงเประมาณ ที่ต้องการดูรายงาน<br>2566 ั                                                                                                    |                                                                         |              |
| sourushter 🧱                              | 6 เดอน (ประเมนตนเอง)                                                                                                    | คะแบนตามระดับคำเป้าหมาย                                                                                                    | ค่า<br>คะแบน<br>ก่าหนัก ค่าคะแบนที่ได้ ก่วงน้ำ<br>หนัก                  |              |
| Stevilaesou<br>Gussilveniae<br>Terrorassu | <ul> <li>ระดับความสำเร็จของการเข้าร่วมกิจกรรมของกองบริหารการ<br/>สาธารณชุข</li> </ul>                                                           | อิสามาร์ (1996)     อิสามาร์ (1996)      อิสามาร์ (1996)                                                                                                    | блозина: 10.000 0.000 0.00 (19979)<br>d'iféoeai                         |              |
| accruchtorsac<br>Feinifolduna             | 2 จำนวนการศึกษาหลักสุตรอบรมออนไลน์ (e-learning)<br>อง                                                                                           | แผนการทึกษา - จำนวน1 - จำนวน 2 ผลักสูตร ได้<br>หลักสูตรยงรม ผลักสูตร ได้<br>องปลร์วช คำหาวโดรมาส ที่ 25 ข้าวงาน 2544 จำน<br>บุกกล ft 1 ระหว่างวันที่ 1 ใหล่กสูตร แล้งร่างๆ<br>กระแบบ อุลาคม - 27                                                                                                    | ufinur - 10.000 0.000 0.000 30070<br>I tganu -<br>uueintobe<br>Intustuu |              |
|                                           | รายงานผลรอบ 6 เดือน (ประเมินตนเอง)                                                                                                    |                                                                                                    |                                                                         |              |
|                                           | ແມວກາຈກາຣເ<br>ຣະດັບ 1 ຣະດັບ 2 ຣະດັບ 3                                                                                                    | ประเมินผล - รอบ 6 เดือน (ระหว่างวันที่ 1 ต.ค 31 มี.ค.)<br>ระดับ 4                                                                                                    | ระดับ 5                                                                 |              |
|                                           | เข้าร่วมกิจกรรมน้อยมาก เข้าร่วมกิจกรรมเป็นบางครั้ง<br>(ร้อยละ 10 – 20) (1 คะแนบ) (ร้อยละ 21 – 40) (1 คะแนบ) ดะแบบ)                              | เมควรเมื่อมี ช่วยเหลืองานกิจกรรมส่วนรวมและเข้าร่วม ช่วยเหลืองานกิจ<br>– 60) (1 กิจกรรมเป็นประจำ (ร้อยละ 61 – 80) (1 กิจกรรมเป็นประ<br>คะแบบ)                                                                                                    | กรรมส่วนรวบและเข้าร่วม<br>เจ้า (ร้อยละ 61 - 80) (1 ผลการดำเนินงาน       |              |
|                                           | 1 1                                                                                                    | 1 1                                                                                                    | 5                                                                       | <b>y</b>     |
|                                           |                                                                                                    | uniu uurin 2.2                                                                                                    |                                                                         |              |
|                                           | smannBidge<br>could-have<br>bidges m<br>value server<br>water server<br>constraints<br>constraints<br>constraints<br>constraints<br>constraints | dobits winner<br>dualeweiser<br>underheiser<br>esteut genne zeite<br>esteut genne zeite<br>esteut genne zeite<br>esteut genne zeite<br>genammelu<br>esteute<br>missereitu<br>missereitu<br>esteute<br>genammelu<br>esteute<br>missereitu<br>esteute<br>genammelu<br>esteute<br>missereitu<br>esteute<br>genammelu<br>esteute<br>esteute |                                                                         |              |
|                                           | 000056000<br>000056000<br>10005600<br>1000560                                                                                                   | งรังคณายางการ<br>อริพณะการไป กระจิบันชื่อ<br>เวเปนชื่อ<br>ปCC                                                                                                    | 100.000 5.000                                                           | 3            |

#### ติดตามผลการดำเนินงาน (รอบ 6 เดือน / รอบ 12 เดือน) •

#### 🕨 หน้าหลัก

1. ช่อง รายงานผลรอบ 6 เดือน (ประเมินตนเอง) คลิก รายงานผล เพื่อติดตาม ให้คำปรึกษา และตรวจสอบผลสำเร็จตัวชี้วัดและ ผอ. / รองผอ. / หัวหน้ากลุ่ม เป้าหมายในแต่ละระดับง้อตกลง

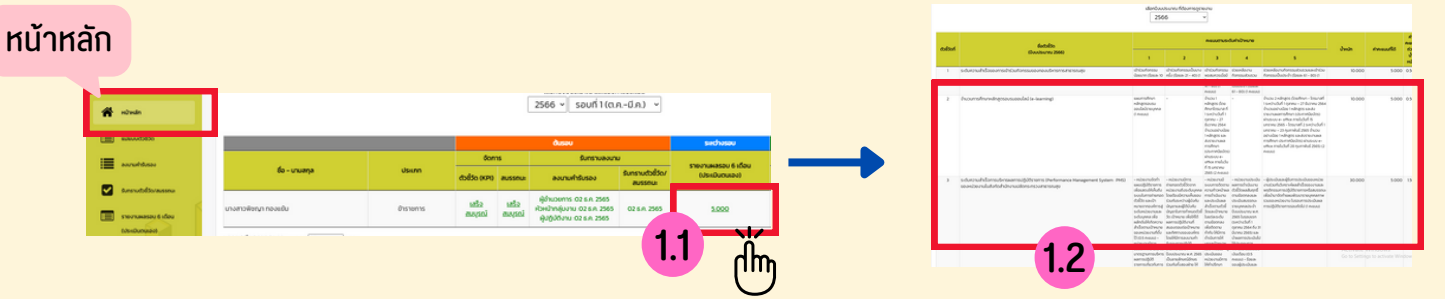

ผู้ประเมิน

ผู้รับการประเมิน

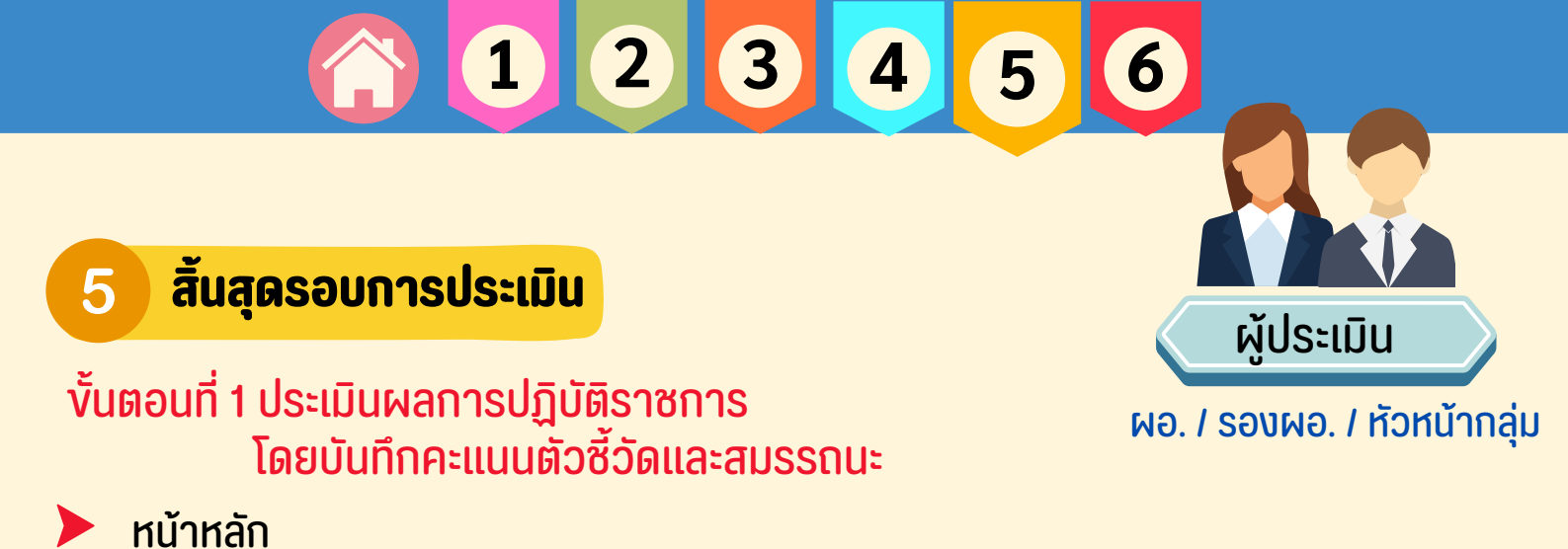

## Subject Signal Subject Signal <th co

1. สิ้นรอบ : ช่องตัวชี้วัด กด ยังไม่ได้ดำเนินการ

2. กด ใส่คะแนน และให้คะแนน (ไม่เกิน 5 คะแนนต่อตัวชี้วัด / ทศนิยมไม่เกิน 2 ตัว) พร้อมกด บันทึก

|        |                                                                  |                                                                  |                                                                  |                                                                                                    |                                                          |                                                                                                    |       |         |          |      | 01       |             |                      |              |     |
|--------|------------------------------------------------------------------|------------------------------------------------------------------|------------------------------------------------------------------|----------------------------------------------------------------------------------------------------|----------------------------------------------------------|----------------------------------------------------------------------------------------------------|-------|---------|----------|------|----------|-------------|----------------------|--------------|-----|
| mind   | 6ada63o                                                          |                                                                  |                                                                  | คะแบบตามระดิเ                                                                                                    | งก่างป้าหมาย                                             |                                                                                                    | ANEUU | ป้าหนัก | ANNUNSOU |      |          |             |                      |              |     |
| 0.0000 | (Öouüsiunnii 2566 - sou 1)                                       | 1                                                                | 2                                                                | 3                                                                                                    | 4                                                        | 5                                                                                                    | 0n0   | (10)    | 640      |      | <b>_</b> |             |                      |              |     |
| 1      | ระดับความสำเร็จของการเข้าร่วมกิจกรรมของกอง<br>บริหารการสาธารณสุข | เข้าร่วม<br>กัจกรรมน้อย<br>มาก (ร้อยละ<br>10 – 20) (1            | เข้าร่วมกิจกรรม<br>เป็นบางหรั่ง<br>(ร้อยละ 21 - 40)<br>(1 กะแนน) | เข้าร่วมก็จกรรม<br>พอสมกวรเมื่อมี<br>โอกาส (ร้อยละ<br>41 - 60) (1                                                                                               | ช่วยเหลืองาม<br>ก็จกรรมส่วน<br>รวมและเข้า<br>ร่วมก็จกรรม | ช่วยเหลืองานกิจกรรมส่วน<br>รวมเละเข้าร่วมกิจกรรมเป็น<br>ประจำ (ร้อยละ 61 - 80) (1<br>กะแบน)                                                                                                    | 0.000 | 10.000  | 0.0      | :100 |          | บันทึกคะแนน |                      |              |     |
|        |                                                                  | Preudu)                                                          |                                                                  | Prisuu)                                                                                                    | (Soua: 61 -<br>00) (1<br>n:suu)                          |                                                                                                    |       |         |          | ող   |          | คะแบบ       | \$                   |              |     |
| 2      | จำนวนการศึกมาหลักสูตรอบรมออนไลน์ (e-learning)                    | แหนการศึกษา<br>หลักสูตร<br>อบรมออนไลน์<br>ราชบุณาล (1<br>คะชนน์) |                                                                  | สำนอน 1<br>หลักสูตร (โดย<br>ศึกษาโดรมาส ที่<br>1 ระหว่างวันที่ 1<br>ดูสาคม - 27<br>ชื่นอาคม 2564<br>สำนวนอย่างน้อย<br>1 หลักสูตร และ<br>สำรราชงานผล<br>การศึกษา |                                                          | ช้านวน 2 หลักสูตร (โดย<br>ที่กระ - โดรมาสที่ 1 ระดำจ<br>วันที่ 1 ดูสาย - 27 ชันวาชน<br>2564 ช้านวนอย่าวต่อย 1<br>หลักสูตร ของชังราชงานแอ<br>การทักษา 635 การมีของ<br>ผ่านระบบ e - offce ภายในชื่น<br>ที่ 15 บกราชน 2565 - โดรมาส<br>ที่ 2 ระดำงวันที่ 1 บกราชน -<br>23 กุญภาพใน 2565 ช้านวม | 0.000 | 10.000  | 0.000    |      |          |             | * ไม่เกิน 5.00 คะแนน | 0a Juríndoya | 2.2 |
|        |                                                                  |                                                                  |                                                                  | (Us:mitide/das<br>Ahus:UU e-<br>office moludu<br>fi 15 unshnu<br>2565 (2 nisuu)                                                                                 | 0<br>1                                                   | อย่างน้อย 1 หลักสูตร และส่ง<br>รายงามผลการศึกษา<br>ประกาศมิยบัตร์ 1 ผ่านระบบ e-<br>office กายในวันที่ 20<br>กมภาพันธ์ 2565) (2 กะยนป                                                                                                    |       |         |          |      |          |             |                      | Ű.           |     |

 เมื่อให้คะแนนครบถ้วนแล้ว ให้เลือก สถานะการปฏิบัติงาน : พันทดลองงานแล้ว / ยังไม่พัน ทดลองงาน

4. กด ยืนยันเสร็จสมบูรณ์

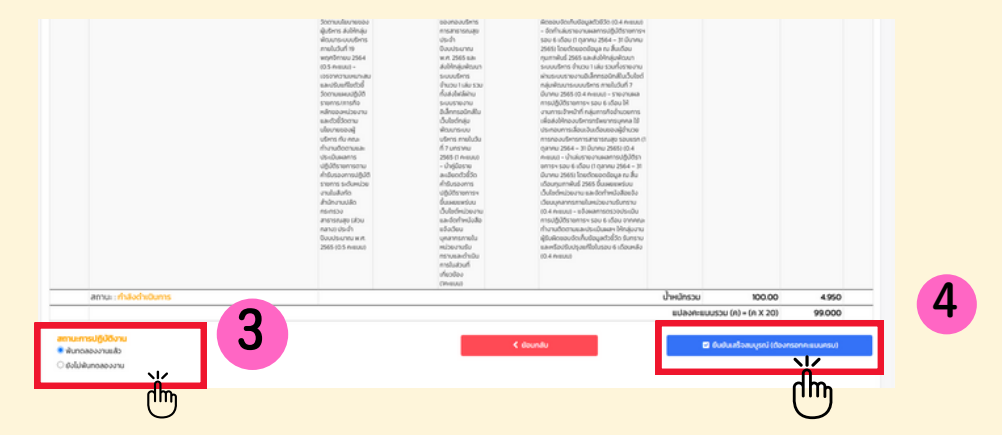

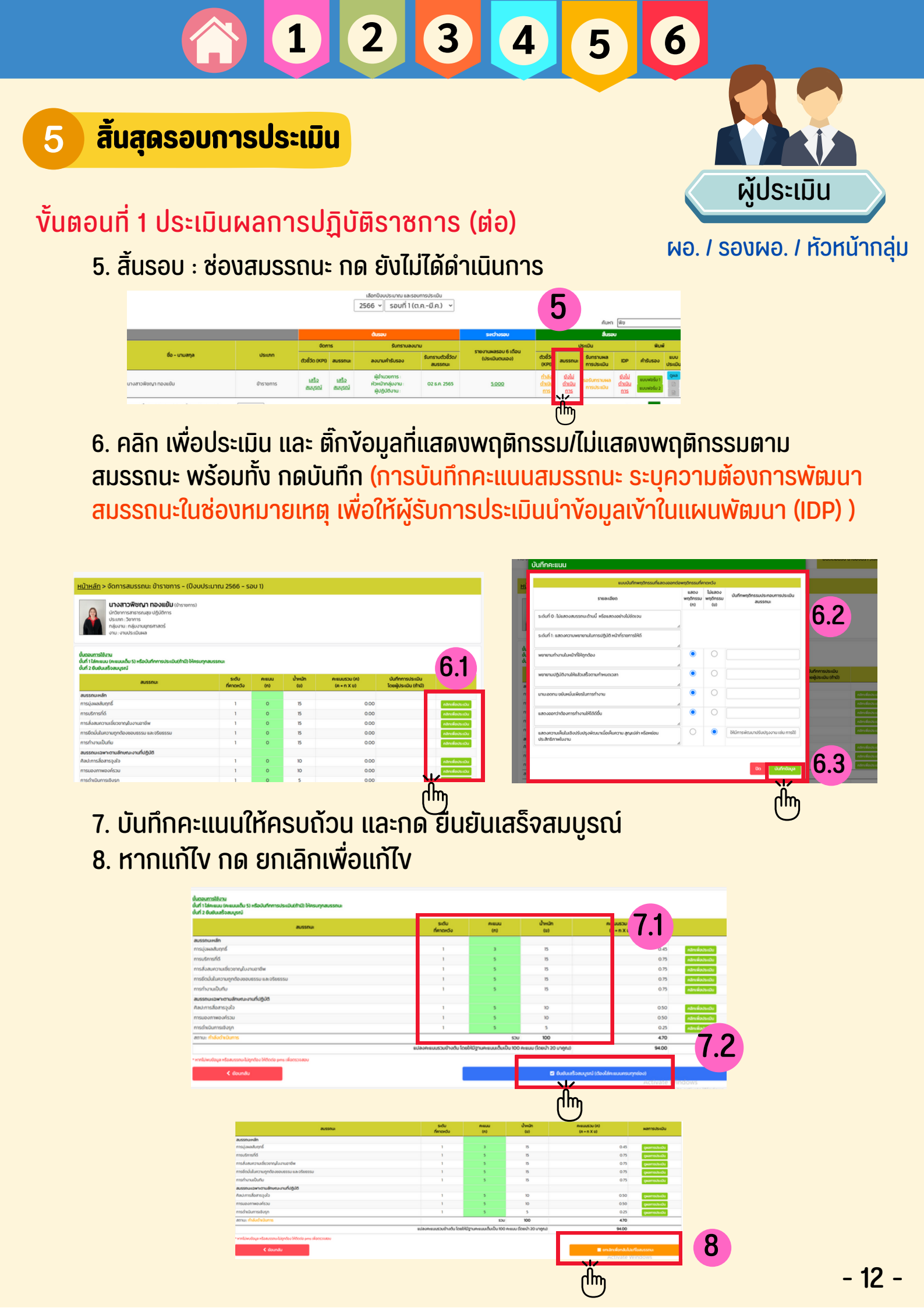

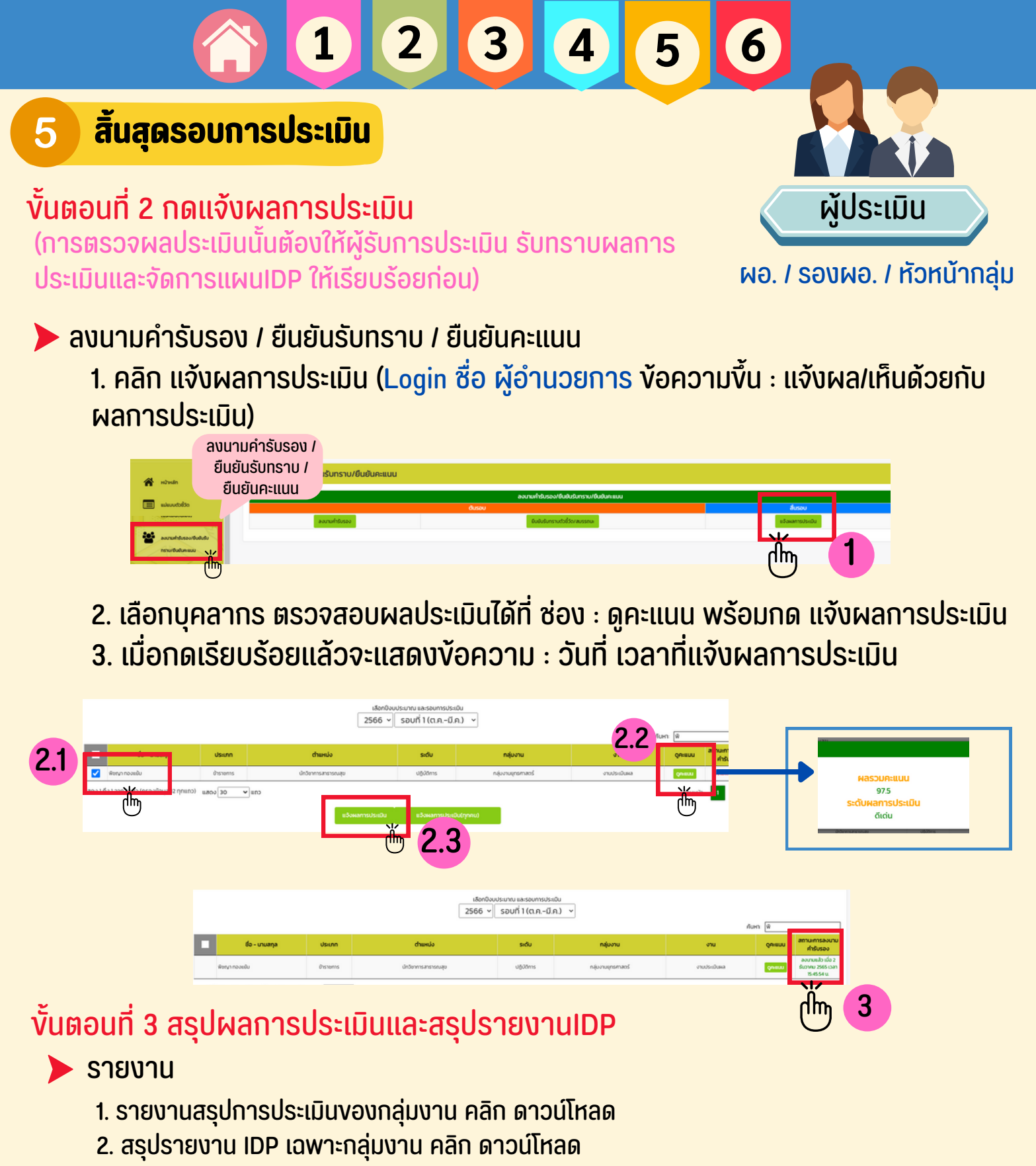

| รายง                               | าน                                                                                                    |                                                                                                    |  |
|------------------------------------|----------------------------------------------------------------------------------------------------|----------------------------------------------------------------------------------------------------|--|
|                                    | ι.                                                                                                    | lon0sutsunu/debornegsnovu<br>2566 γ                                                                                                    |  |
|                                    | ชื่อรายงาน                                                                                                    | າວໂหລດ<br>(ເລກ-ຍິກ.) soufi 2 ໃນພະກະນ                                                                                                    |  |
| ระชองคณะกังวานสีวิธีอ     สรูปรายอ | รุปการประเมินของกลุ่มงาน<br>มาน IDP เฉพาะกลุ่มงาน                                                                                                    |                                                                                                    |  |
| () econsistru                      |                                                                                                    | (h)                                                                                                    |  |
|                                    | £AM         Exp         Image: Control of the particular of the particular of t | F G H I J<br>ชื่อ-สกุด ตำแหน่ง ระดับ ประเภทการพัฒเรื่อง<br>พัธญา ทองแบ้ นักวิชาการสาร ปฏิบัติการ การปรุงผลสับถุง การปฏิบัติตนสำหรั<br>พัธญา ทองแบ้ นักวิชาการสาร ปฏิบัติการ การจัดทำตัวชีวิต |  |
|                                    | รายงานสรุปการประเมิน                                                                                                    | รายงาน IDP                                                                                                    |  |

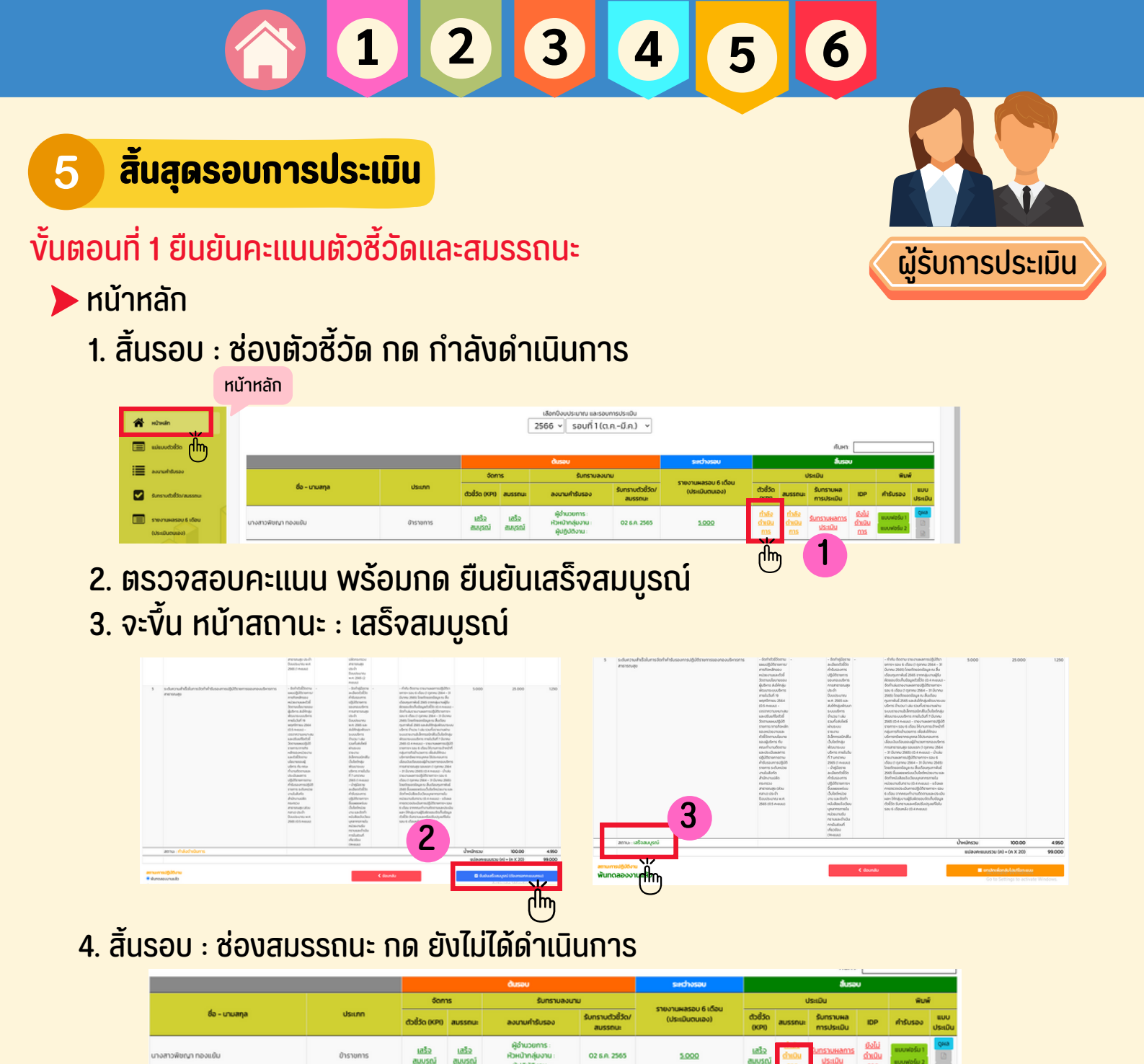

- 5. ตรวจสอบคะแนน พร้อมกด ยืนยันเสร็จสมบูรณ์
- 6. จะขึ้น หน้าสถานะ : เสร็จสมบูรณ์
- 7. ตรวจสอบการประเมินสมรรถ<sup>์</sup>นะได้ที่ : ดูผลการประเมิน เพื่อนำไปจัดทำแผนพัฒนา IDP

መ 🛽

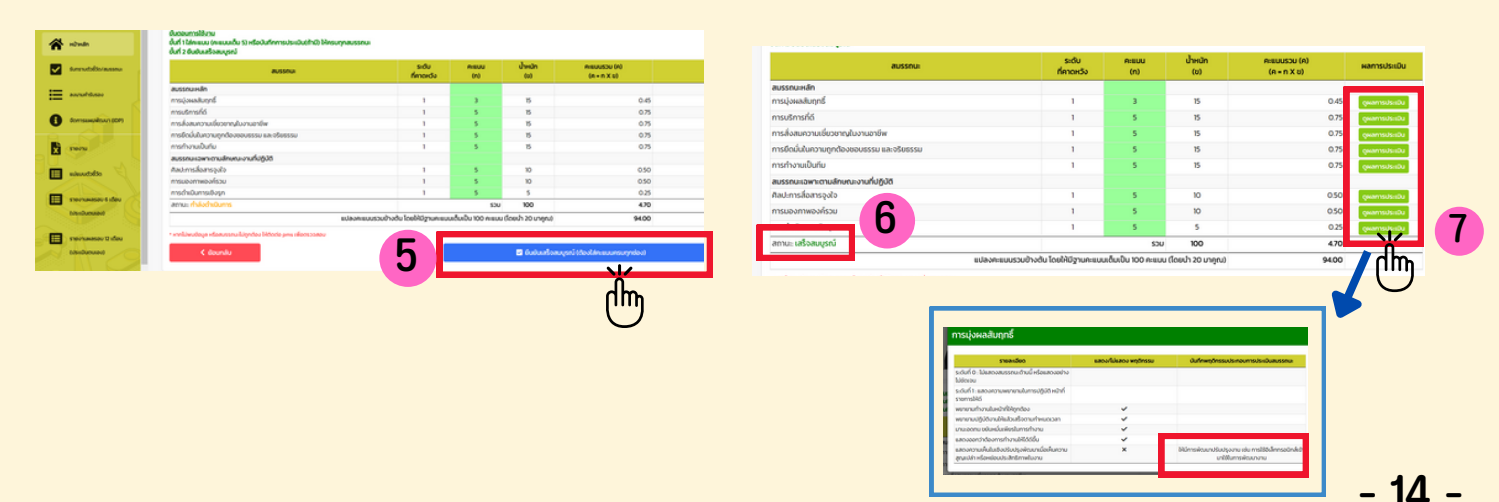

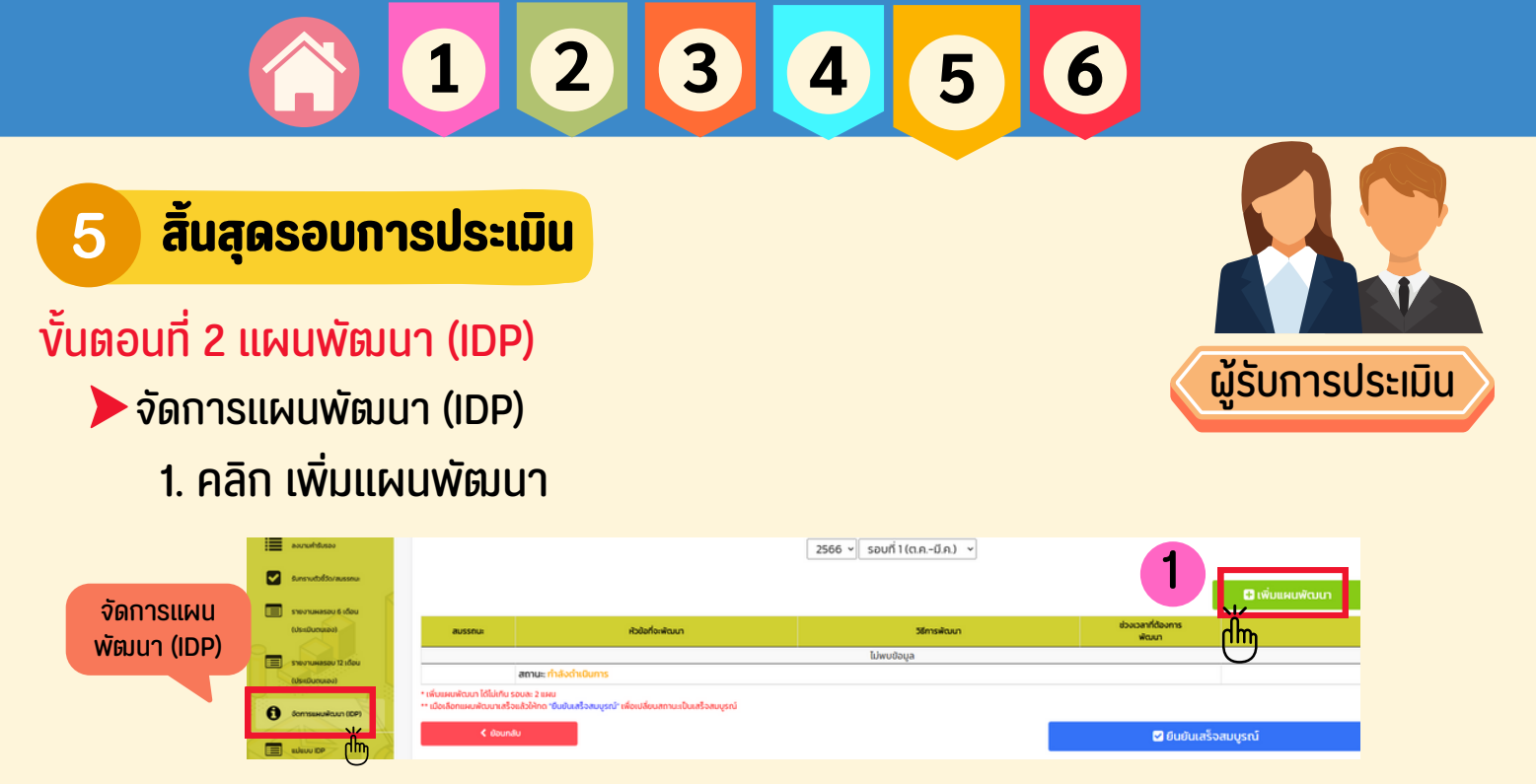

 กรอกง้อมูล : ประเภท / ชื่อแผนพัฒนา / แนวทางการพัฒนา / ช่วงเวลาการพัฒนา พร้อมกด บันทึก

| ซึ่งห้วยให้จาพัฒนา การวัดก<br>ดั<br>แนวทางการพัฒนา 🗹 กี | hidošio<br>มห       | •                        | ۷. |
|---------------------------------------------------------|---------------------|--------------------------|----|
| สมวทางการพัฒนา 🗹 ภีเ                                    | u9                  |                          |    |
| แนวทางการพัฒนา 🗹 คีเ                                    |                     |                          |    |
|                                                         | ทษาด้วยตนเอง        | เรียนรู้จากการปฏิบัติงาน |    |
|                                                         | ลกเปลี่ยนเรียนรู้   | พ่เสียง                  |    |
| n                                                       | ารสอนงาน            | Anausu                   |    |
| n                                                       | ารให้คำปรึกษา       | การมอบหมายงาน            |    |
| 0                                                       | ดตามผู้มีประสบการณ์ |                          |    |
| วิธีการพัฒนาอื่นๆ (ถ้ามี)                               |                     |                          |    |
| ช่วงเวลาการพัฒนา                                        | 1                   | ~                        |    |

- 3. เพิ่มแผนพัฒนา ไม่เกิน 2 แผนต่อรอบการประเมิน เรียบร้อยแล้ว กด ยืนยันเสร็จสมบูรณ์
- 4. จะขึ้นสถานะ : เสร็จสมบูรณ์ หาแก้ไข กด ยกเลิก

|                                                   |                                                                                                    | หัวข้อที่จะพัฒนา                                   | 36msikoun                                                    | ช่วงเวลาที่ต้องการ<br>พัฒนา |                                        |
|---------------------------------------------------|----------------------------------------------------------------------------------------------------|----------------------------------------------------|--------------------------------------------------------------|-----------------------------|----------------------------------------|
| ความรู้                                           | การจัดทำตัวยี่วัด                                                                                         |                                                    | - ศึกษาด้วยตนเอง                                             | 1เดือน                      | uffo au                                |
| สมรรถนะ                                           | การปฏิบัติดนส่าหรับข้                                                                                     | าราชการยุคดิจิทัล                                  | - ศึกษาด้วยตนเอง<br>- แลกเปลี่ยนเรียนรู้                     | 1เดือน                      | uffo au                                |
|                                                   | สถานะ กำลังดำเบินกา                                                                                       | 15                                                 |                                                              |                             |                                        |
| สมพัฒนา ได้ไม่เกิม<br>อีอกแผนพัฒนาเลรี<br>< ย้อมก | รอบละ 2 แหม<br>เอแล้วให้กด "บัมมันเสร็จสมรุ<br>ฟัม                                                        | <mark>(รณ์" เพื่อปลี่ยนสถานะเป็นสร้อสมบุรณ์</mark> |                                                              | ຊີ ຍົມຍັນເລ<br>ອີມຍັນເລ     | ร็จสมบูรณ์                             |
|                                                   | จัดการแผนพัฒนา II                                                                                         | an an                                              |                                                              |                             |                                        |
|                                                   | ขึ้นตอบการใช้งาน<br>ขึ้นที่ 1 เพิ่มของพัฒนา (ไม่ปร<br>ขึ้นที่ 2 ยืนยังการเสร็จสมบูรเ                      | νν<br>ω 2 εκα.)<br>Δ                               | ເຢັດກ່ຽວປະທານ ແລະວະກາກປະລຽນ<br>2566 ຈ ີຣອບກິ1(ດກ-ບົກ.) ຈ     |                             |                                        |
|                                                   | ขึ้นของการใช้งาม<br>ซึ่งที่ 1 เช่นของกัฒนา (ไม่กั<br>ซึ่งที่ 2 ขึ้นข้องการแส้งอนบูรร<br>สิมริราณ          | ಜ್<br>ಜ 2 ಜನರಿ<br>ನ                                | ຟຣາລັນປະທານ ແລະອຸດການປະຄັນ<br>2566 ⊽ [ຣວຍກີ 1(ດ,∩.ປີກ.)      |                             | ยังเวลาที่ต้องการ<br>พัฒนา             |
|                                                   | ขึ้นตอนการใช้งาม<br>ซึ่งที่ 1 เพิ่มสะหลังมา (ไม่กั<br>ซึ่งที่ 2 ซึ่งปันการแข้งสมบูร<br>สมรรณะ<br>ค.วามรู้ | er 2 mai)<br>al<br>msdarfnebalsa                   | ນໂຄາຍິນປະທານ ແລະອອກແປນເຊິ່ມ<br>2566 ⊽ ຣອບກິ1(ດ,∩.ປ.ດ.) ∨<br> |                             | ย่วงเวลาที่ต้องการ<br>พัฒนา<br>1 หรือน |

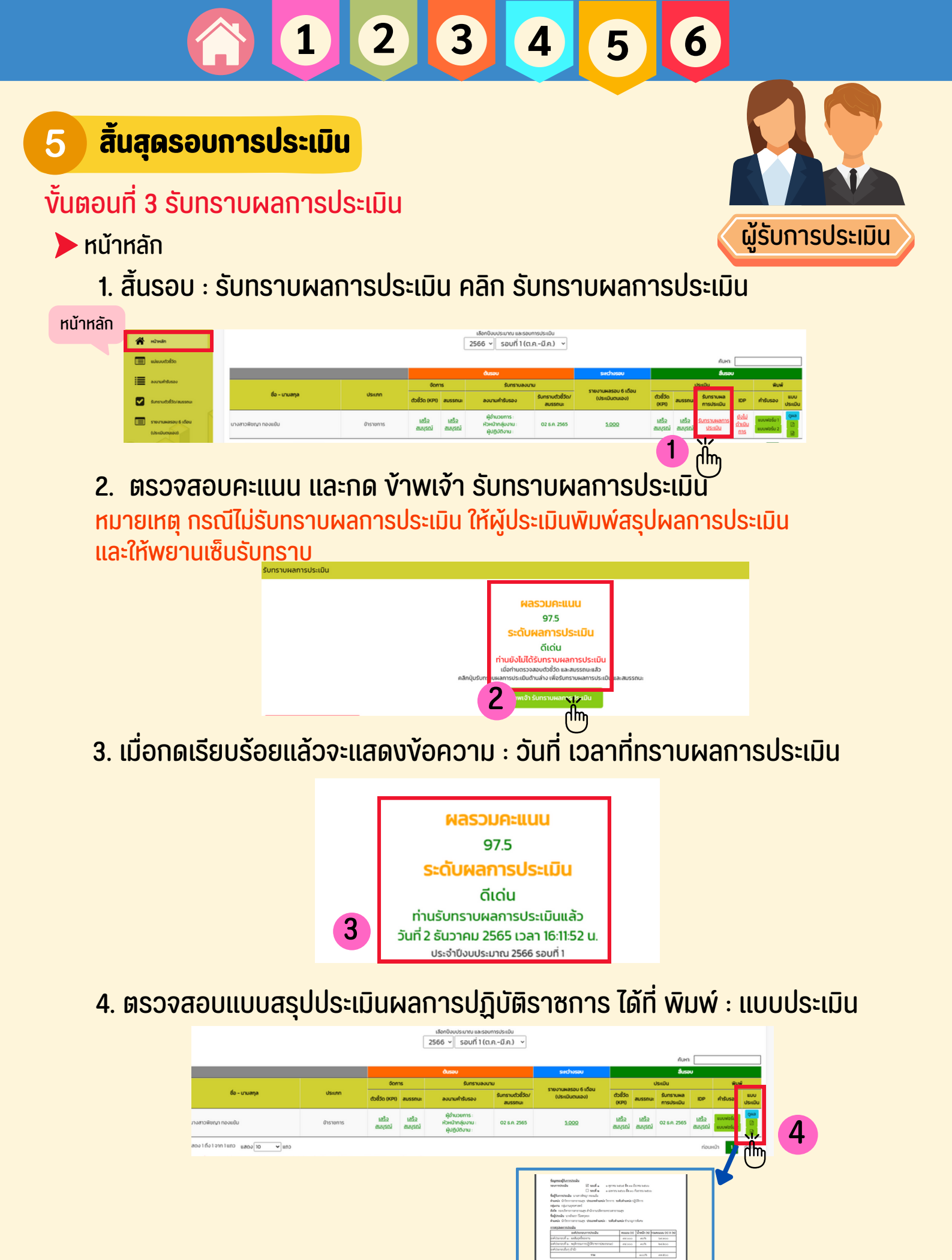

แบบประเมิน

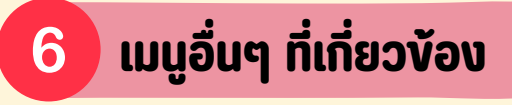

# Image: Strategy and Strategy and Strate

#### รายชื่อคณะทำงานตัวชี้วัด แสดงรายชื่อคณะทำงานของกลุ่มงาน

| รายชื่อคณะ 🛶                                                                                                    | คณะทำงานตัวชื่ | ίσο              |          |          |
|----------------------------------------------------------------------------------------------------|----------------|------------------|----------|----------|
| ทำงานตัวชี้วัด                                                                                                    | ล่าดับ         | ชื่อผู้ดำเนินการ | ต่านหน่ง | กลุ่มงาน |
| Comseewideun (CP)<br>Conseewideun (CP)<br>Stational Stational Stationae Stationae Stationae Stationae Stationae Stationae Stationae Stationae Stationae Stationa |                |                  |          |          |

#### 🕨 คู่มือการใช้งานระบบ

| nimin                                       | คู่มือการใช้งานระบบ PMS Online                          |
|---------------------------------------------|---------------------------------------------------------|
| alevedolito                                 | BLICITIS-UU PMS Online                                  |
| escutritures                                |                                                         |
| Sunstruct/discremente                       |                                                         |
| รายงานผลรอบ 6 เดือน<br>(ประเมินตนเอง)       | ค่มือการใช้งานโปรแกรน                                   |
| รายงานผลรอบ 12 เดือน                        | ระบบบริหารผลการ                                         |
| (veconouse)                                 | ปฏิบัติราชการออนไลน์<br>(DNC Calina)                    |
| องเทมทำสับของเขียสัยสัย<br>กรามเขียสัยคะขอย | (PMS Online)                                            |
| Consumian (DP)                              | PES ONLINE                                              |
| uruare 🕱                                    | คู่มือการ                                               |
| edeuu IDP                                   | ใช้งาน                                                  |
| othetsurenitsurveillere                     | อาณ่างเป็นและคลุ่มอาณุทรสาสสร้างอย่างการการการการกระบุร |
| gaamstéunu                                  |                                                         |

แก้ไงรหัสผ่าน

- 1. ใส่รหัสผ่านที่กำหนดใหม่
- 2. บันทึก

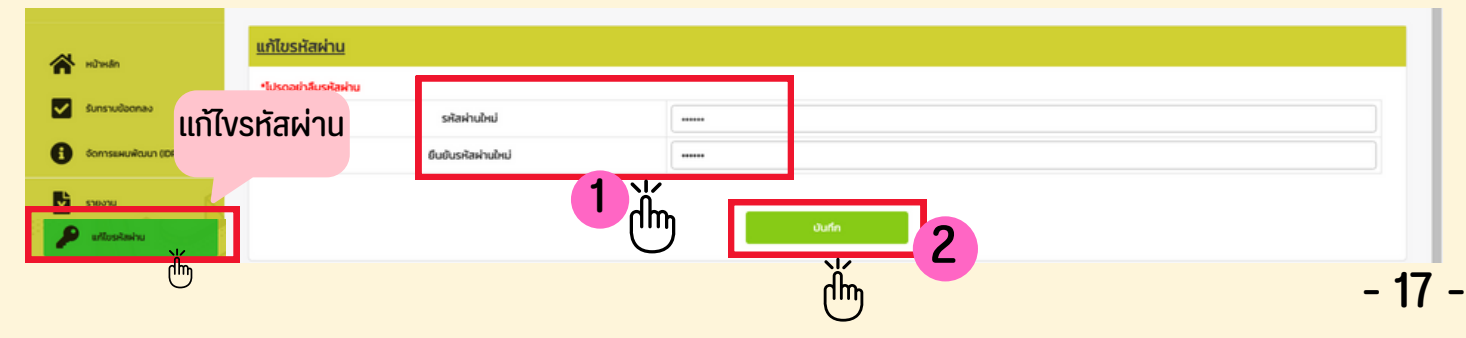

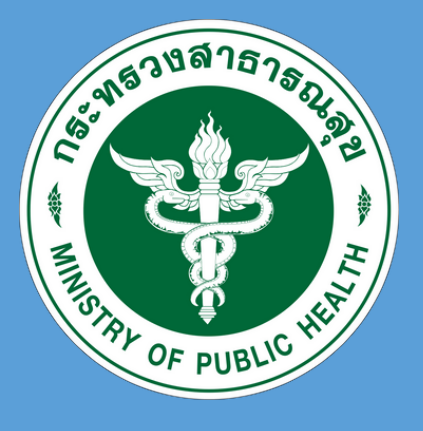

## กองบริหารการสาธารณสุง สำนักงานปลัดกระทรวงสาธารณสุง

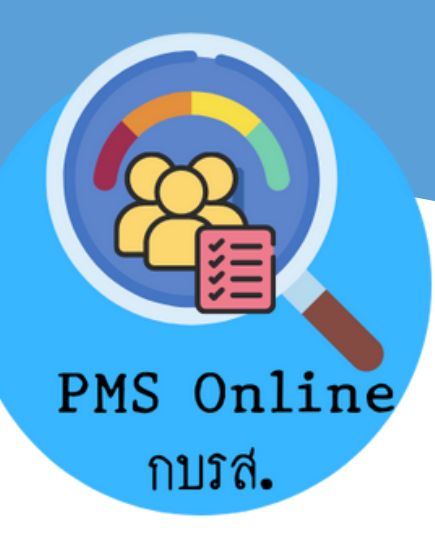